# C-SENB تدريب الموردين

إتمام - مشروع تطبيق ونشر النظام الإلكتروني الموحد لإدارة المشتريات

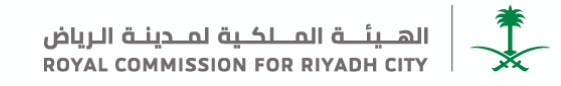

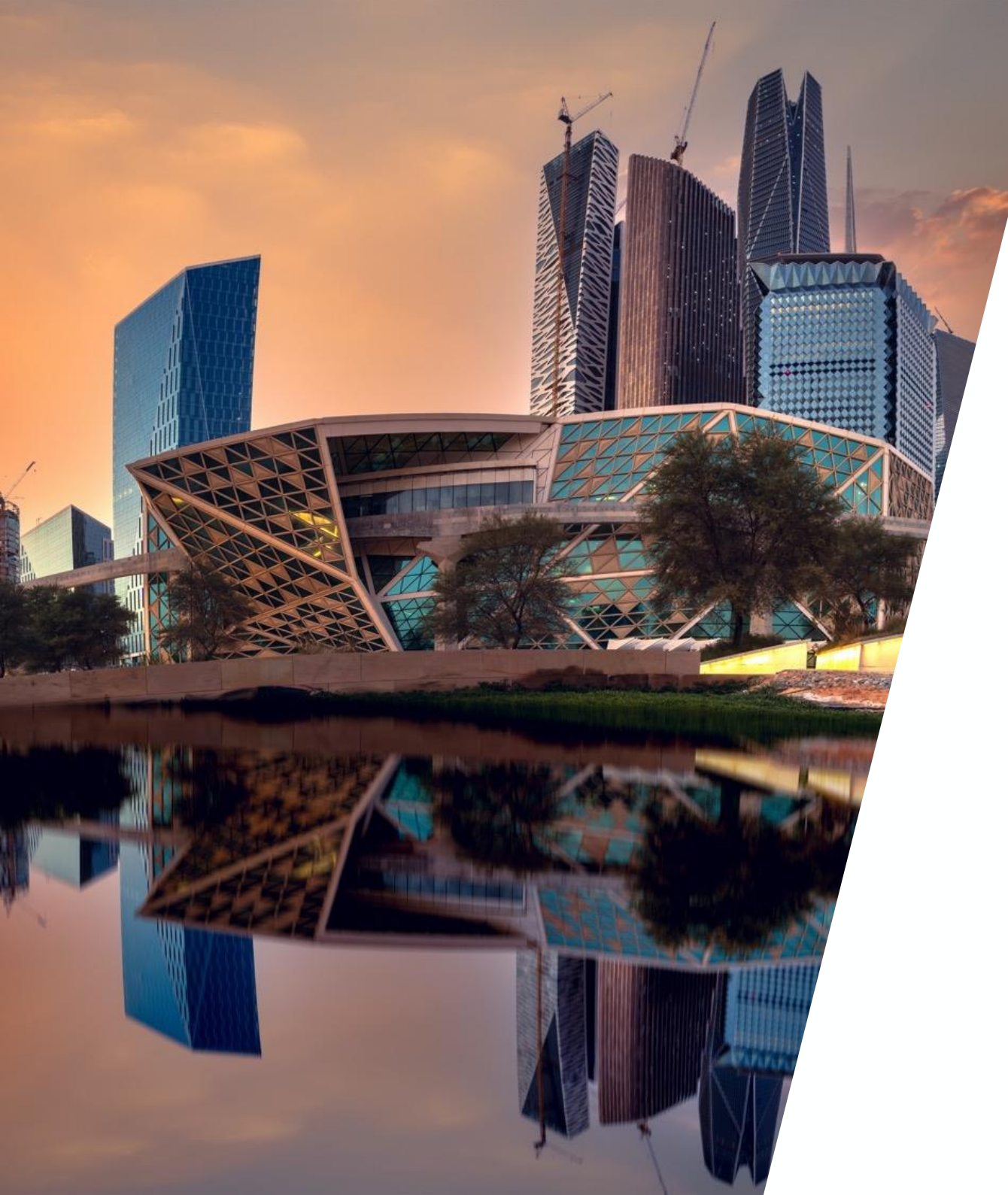

![](_page_1_Picture_0.jpeg)

![](_page_1_Picture_1.jpeg)

# في إطار سعي الهيئة الملكية لمدينة الرياض إلى تحقيق الأهداف الاستر اتيجية للتحول الرقمي في أتمتة الخدمات الداخلية، تم إطلاق النظام الإلكتروني لإدارة المشتريات لأتمتة إجراءات وعمليات المشتريات وكافة الأعمال المتعلقة بأنظمة الموردين، المنافسات، العقودكأنظمة متر ابطة بقاعدة بيانات موحدة.

![](_page_1_Picture_3.jpeg)

![](_page_2_Picture_0.jpeg)

مراحل التسجيل والتأهيل للمورد

![](_page_2_Figure_2.jpeg)

![](_page_2_Picture_3.jpeg)

الخطوة الأولى - طلب تسجيل مبدئي

1- الضغط على رابط التسجيل الذاتي

http://rcrc.supplier.mn2.ariba.com/ad/selfRegistration

2-تعبئة البيانات المطلوبة وإرسالها للمراجعة

| Test Site                                                            |                                                                                                    | G |
|----------------------------------------------------------------------|----------------------------------------------------------------------------------------------------|---|
| نموذج طلب تسجيل مورد Supplier Registration Request Form              |                                                                                                    |   |
| 1 English version? "Press Yes" *                                     | ◯ Yes                                                                                                    |   |
| اليغات الأسلية 2 الجيات                                              |                                                                                                    |   |
| * مَلْ تَبِيَّهُ رَفِي حَجَرَى؟ 2.1                                  | Yes     No                                                                                                    |   |
| <ul> <li>امم الدور داالشركة كما هو مسجل في السجار التباري</li> </ul> |                                                                                                    |   |
| » رام السيان التباري 2.4 »                                           |                                                                                                    |   |
| <ul> <li>(فاق ملف عبداد السبل التجاري 2.5</li> </ul>                 | Upload File                                                                                                    |   |
| * المران بالصيل 2.6                                                  | Street *                                                                                                    |   |
| 2                                                                    | Line 2  Line 3  City *  Country/Region *  Country/Region *  Countr |   |
| يەنىت التراسىل 3 🗸                                                   |                                                                                                    |   |
| <ul> <li>۱۲ الاسم الاول أعمل الحركة العورد 3.1</li> </ul>            |                                                                                                    |   |
| * الاسم الدهش الشركة/المورد 3.2                                      |                                                                                                    |   |
| * فېږد «تکثررنې 3.3                                                  |                                                                                                    |   |
| 3.4 نېتى 3.4 %                                                       |                                                                                                    |   |

ملاحظة : سيتم ارسال كل الإشعارات على الايميل المدخل من قبل المورد في هذه الخطوة

![](_page_3_Picture_6.jpeg)

![](_page_3_Picture_7.jpeg)

![](_page_4_Picture_0.jpeg)

3- سيتم ارسال بريد الكترونى تلقائي على الايميل المدخل من قبل المورد لتأكيد التسجيل, وفي حال عدم تلقى البريد الرجاء التأكد من البريد المدخل او التحقق من "البريد الإلكتروني غير الهام"

| RCRC-TEST is reviewing your registration request $(External)$ $(Display=0.15)$ Inbox ×                                                          |
|----------------------------------------------------------------------------------------------------|
| Ariba Administrator<br>to me 👻<br>Hello Habiba Eldeeb,                                                                                          |
| RCRC-TEST has received your registration request and will review it for approval.<br>Their response will be emailed to <u>Example@email.com</u> |
| If you have any questions, please don't reply to this email but instead contact RCRC-TEST directly.                                             |
| This email has been sent to you on behalf of RCRC-TEST by SAP Ariba.                                                                            |
| ← Reply → Forward                                                                                                    |

ملاحظة : سيتم مراجعة طلب التسجيل المبدئي واشعار المورد ببريد الكترونى تلقائي لاستكمال خطوات التسجيل الفعلي

![](_page_5_Picture_0.jpeg)

1-الضغط على "Click Here" المرسل بالبريد الالكتروني في دعوة التسجيل الفعلي لتعبئة متطلبات التسجيل

![](_page_5_Picture_3.jpeg)

![](_page_5_Picture_4.jpeg)

### الخطوة الثانية - التسجيل الفعلى

2- في حالة وجود حساب سابق على منصة اريبا يتم الضغط على تسجيل الدخول

3- في حالة عدم وجود حساب سابق على منصة ارببا للموردين يتم الضغط على انشاء حساب جديد

| SAP Ariba Proposals and Questionnaires -                                                                                                    |
|----------------------------------------------------------------------------------------------------|
| Welcome, Habiba Eldeeb                                                                                                    |
| Have a question? Click here to see a Quick Start guide.                                                                                                    |
| Sign up as a supplier with <b>Royal Commission for Riyadh City - TEST</b> on SAP Ariba.<br>Royal Commission for Riyadh City - TEST uses SAP Ariba to manage procurement activities:<br>Create an SAP Ariba supplier account and manage your response to procurement activities required by Royal Commission for Riyadh City - TEST.<br>Sign up<br>Aready have an accourt?<br>Log ln<br>2 |

![](_page_6_Picture_5.jpeg)

الخطوة الثانية - التسجيل الفعلى

4- تعبئة البيانات المطلوبة

5- الضغط على انشاء حساب والاستمرار " Create account and continue "

| Create account<br>First, create an SAP Ariba supplier account, the | n complete questionnaires required by Roya | I Commission for R | iyadh City - TEST.                                                                                                    | Create account and continue Canc |
|--------------------------------------------------------------------|--------------------------------------------|--------------------|----------------------------------------------------------------------------------------------------|----------------------------------|
| Company information                                                |                                            |                    |                                                                                                    |                                  |
|                                                                    |                                            |                    | * Indicates a required field                                                                                                    |                                  |
| Company Name:                                                      | Habiba Eldeeb                              |                    |                                                                                                    |                                  |
| Country/Region:                                                    | Saudi Arabia [SAU]                         | ~                  | If your company has more than one office, enter the main office address. You can enter more addresses such as your<br>shipping address, billing address or other addresses later in your company profile. |                                  |
| Address:                                                           | Riaydh                                     |                    |                                                                                                    |                                  |
|                                                                    | Line 2                                     |                    |                                                                                                    | 4                                |
| City:                                                              | Riaydh                                     |                    |                                                                                                    |                                  |
| Postal Code:                                                       | 487623                                     |                    |                                                                                                    |                                  |
| State:                                                             | Ar Riyad [SA-01]                           |                    |                                                                                                    |                                  |
| User account information                                           |                                            |                    |                                                                                                    |                                  |
|                                                                    |                                            |                    | * Indicates a required field                                                                                                    |                                  |
| Name:                                                              | Habiba Eldeeb                              |                    | SAP Business Network Privacy Statement                                                                                                    |                                  |
| Email:                                                             | habiba.eldeeb@pwc.com                      |                    |                                                                                                    |                                  |
|                                                                    | Use my email as my username                |                    |                                                                                                    |                                  |
| Username:                                                          | habiba.eldeeb@pwc.com                      |                    | Must be in email format(e.g.john@newco.com)                                                                                                    |                                  |
|                                                                    |                                            |                    | Passwords must contain a minimum of eight characters including upper and lower case letters, numeric digits, and                                                                                          |                                  |

![](_page_7_Picture_4.jpeg)

![](_page_7_Picture_5.jpeg)

![](_page_8_Picture_0.jpeg)

6- الضغط على استبيان التسجيل الفعلي" Supplier Registration Questionnaire "للبدء بتعبئة البيانات المطلوبة

| SAP Ariba Proposals and Questionnaires 🗸 | Standard Account        | Get enterprise account   | TEST MODE                     |                                                                                       |                                                       | Ę 0 0 🖷               |   |
|------------------------------------------|-------------------------|--------------------------|-------------------------------|---------------------------------------------------------------------------------------|-------------------------------------------------------|-----------------------|---|
| RCRC-TEST                                |                         |                          |                               |                                                                                       |                                                       |                       |   |
| There are no matched postings.           | Welcome to the Ar       | ba Spend Management site | . This site assists in identi | ifying world class suppliers who are market leaders in quality, service, and cost. Ar | riba, Inc. administers this site in an effort to ensu | ure market integrity. | 8 |
|                                          | Home                    |                          |                               |                                                                                       |                                                       |                       |   |
|                                          | Events                  |                          |                               |                                                                                       |                                                       |                       |   |
|                                          | Title                   | ID                       | End Time                      | Event Type                                                                            | Participated                                          |                       |   |
|                                          |                         |                          |                               | No items                                                                              |                                                       |                       |   |
|                                          | Registration Que        | stionnaires              |                               |                                                                                       |                                                       |                       | = |
|                                          | Title                   |                          |                               | ID                                                                                    | End Time ↓                                            | Status                |   |
|                                          | ▼ Status: Open (1)      |                          | G                             |                                                                                       |                                                       |                       |   |
|                                          | Supplier Registration C | Questionnaire            | 0                             | Doc91583411                                                                           | 5/29/2023 11:40 PM                                    | Invited               |   |
|                                          | Qualification Que       | stionnaires              |                               |                                                                                       |                                                       |                       | = |
|                                          | Title                   | ID E                     | nd Time 🕴                     | Commodity                                                                             | Regions                                               | Status                |   |
|                                          |                         |                          |                               | No itame                                                                              |                                                       |                       |   |

![](_page_8_Picture_4.jpeg)

الخطوة الثانية - التسجيل الفعلي

7- تعبئة الحقول المطلوبة

8- الضغط على حفظ والاستمرار "Submit Entire Response"

Company Settings V Habiba Eldeeb V Feedback Help V Ariba Sourcing Go back to RCRC-TEST Dashboard Desktop File Sync D Time remaining 29 days 23:18:49 Console Doc91583411 - Supplier Registration Questionnaire Event Messages All Content ■ × Event Details Response History Name 1 Response Team بیانات المورد - Supplier Information بیانات المورد - Event Contents درع المورد - Supplier Type Governmental Entities - الجهات الحكرمية -\*(select a value) [ select ] المة الأنشطة 1.2 Activities List All Content 7 يلد المدهأ Origin country 1 Supplier اسم الجهة الحكومية بحسب قران الثأسيس - Governmental Entity name as per foundation decision 2 Contact Details 1.14 Are you registered in Eitmad? No  $\sim$ هل منتجل في منصبة اعتماد؟ Street 3 Bank Account City: State/Province/Region: 1.15 Address العتوان Postal Code: -• (\*) indicates a required field 8 Submit Entire Response Save draft Compose Message Excel Import

ملاحظة : سيتم ارسال دعوة على البريد الالكتروني لإرفاق الشهادات الرسمية

![](_page_9_Picture_6.jpeg)

![](_page_10_Picture_0.jpeg)

1- الضغط على " Submit Questionnaire في البريد المرسل للبدء في تعبئة وارفاق الشهادات الرسمية

![](_page_10_Picture_3.jpeg)

![](_page_10_Picture_4.jpeg)

#### الخطوة الثالثة - ارفاق الشهادات الرسمية

2- تعبئة بيانات الشهادات

3- الضغط على حفظ والاستمرار "Submit Entire Response"

| Ariba Sourci                                                        | ng                                                             | Company Settings ▼ habiba eldeeb ▼ Feedback Help ▼ Messages >>          |   |
|---------------------------------------------------------------------|----------------------------------------------------------------|-------------------------------------------------------------------------|---|
|                                                                     |                                                                | Desktop File Sync                                                       |   |
| Console                                                             | Doc57614309 - Standards Certificates Questionnaire             | D Time remaining<br>9 days 23:35:22                                     |   |
| Event Messages<br>Event Details                                     | All Content                                                    |                                                                         |   |
| Response History<br>Response Team                                   | Name †                                                         |                                                                         | 2 |
|                                                                     | يرجى تعبَّة وتحميل بيانات الشهادات المطلوبة 1                  |                                                                         |   |
| ▼ Event Contents                                                    | توع المورد 2                                                   | * Unspecified 🗸                                                         |   |
| All Content                                                         | (*) indicates a required fletd                                 |                                                                         |   |
| 3                                                                   | Submit Entire Response Save draft Compose Message Excel Import |                                                                         |   |
| habiba eldeeb (habiba.tawfic:<br>© 1996–2019 Ariba, Inc. All rights | l@gmail.com)  <br>reserved.                                    | SAP Business Network Privacy Statement Security Disclosure Terms of Use |   |

ملاحظة : سيتم ارسال دعوة على البريد الالكتروني لاستكمال خطوات التأهيل العام

![](_page_11_Picture_5.jpeg)

![](_page_11_Picture_6.jpeg)

![](_page_12_Picture_0.jpeg)

1- الضغط على "Click Here" في البريد المرسل للبدء في تعبئة بيانات التأهيل

![](_page_12_Picture_3.jpeg)

![](_page_13_Picture_0.jpeg)

### الخطوة الرابعة - التأهيل العام

2- تعبئة بيانات التأهيل

#### 3- الضغط على حفظ والاستمرار "Submit Entire Response

| back to RCRC-TEST Dashb           | and the second second se | Deskton File Sync                        |
|-----------------------------------|----------------------------------------------------------------------------------------------------|------------------------------------------|
| Concolo                           | The Dec01502020 Supplier Qualification                                                                                                    |                                          |
| CONSOLE                           | E Doca1395a20 - Subbilet Analitication                                                                                                    | 9 00:25:06                               |
| Event Messages<br>Event Details   | All Content                                                                                                    |                                          |
| Response History<br>Response Team | Name 1                                                                                                    |                                          |
|                                   | المرت المنية والإدارية 1 🔻                                                                                                    | Less                                     |
| Event Contents                    | Technical and administrative capabilities                                                                                                    |                                          |
| All Content                       | لغيرت لسنيةً 1.1 ▼                                                                                                    | Less                                     |
| 1 on Linh de offi                 | Previous Experience                                                                                                    |                                          |
| 1 10 40 000                       | عد الشتريع العقد خلال للنسبة سنوات الأخيرة في مجل عقله التأليل<br>Number of projects implemented during the last (three / five) years in the field of qualification application                                                                                                    | 🖙 🗸 ان 3 مندل بع                         |
| القرات العلية 2                   | ایمانی قدم ان شناین خلال اختسا سنزت الأخور فی ممان ها اللهار.<br>The total value of projects during the last (three / five) years in the field of qualification application                                                                                                    | 💷 😺 من 50 ملين 🔭                         |
|                                   | محك نذائع تقليمات الأراء في المشاريع الساقة مع المهاب المكرمية في مجان ملك الألمان.<br>Average results of performance appraisals in previous projects with government agencies in the field of qualification request.                                                                                                    | 🖛 🗸 ق.ن ٥٤٥ *                            |
|                                   | ندجي اراق (مللت لازينة )<br>Please attach the documents                                                                                                    | ★ () test.xisx ∨ Update file Delete file |
|                                   | عد سنونت ثاخرة في مجل ملك الثامل .<br>Number of years of experience in the field of qualification application                                                                                                    | * ت ق بن 5 €                             |
|                                   | حجر اشتایه ا<br>Size of similar projects                                                                                                    | Unspecified 🗸 🕫                          |
|                                   | الرجاء ترفق بانية الأعمال 1.1.7<br>Please attach previous of work document                                                                                                    | * 🗊 test.xisx 🗸 Update file. Delete file |
|                                   | لويه 1.2 لويه                                                                                                    | Less                                     |
|                                   | Quality                                                                                                    |                                          |
|                                   | ما هي معلين ضمان الحرية؟ (مع ايلة) عالمي 1.2.1<br>What are the quality assurance standards followed by the company                                                                                                    | Unspecified 🗸 🗣                          |
|                                   | الدين معانين شمان الحرية 1.2.2<br>Please attach the What are the quality assurance standards document (ن                                                                                                    | * 🕒 test.xisx 🗸 Update file Delete file  |
|                                   | البينة والسائلة المالكة الم                                                                                                    | Less                                     |
|                                   | Environment, Health and Safety Standards                                                                                                    |                                          |
|                                   | ما هي ممتقير هسمان النيئة والمسحة والسلامة (مع إيراني) ما يشتر) .<br>what is the environment, health and safety standards?                                                                                                    | te γ Σεμα                                |
|                                   | الرجمي الرقاق مستثنات معلين النية رائسمة رالسانية .<br>Plases attach anvitronmantal haalth and safety etanolards Documente ()                                                                                                    | * 🗊 test.xisx 🗸 Update file Delete file  |
|                                   | 4                                                                                                    |                                          |
|                                   | (*) indicates a required field                                                                                                    |                                          |

×

الهــيئـــة المــلكـية لمــدينــة الـرياض ROYAL COMMISSION FOR RIYADH CITY

![](_page_14_Picture_0.jpeg)

1- سيتم ارسال بريد الكتروني بتأكيد التسجيل على منصة اريبا عند الانتهاء من خطوات التأهيل

| Approved: Supplier registration with RCRC-TEST $(External) \sum (Indox \times x)$                                                                 |                                                                                                    |   |   | ß |
|----------------------------------------------------------------------------------------------------|----------------------------------------------------------------------------------------------------|---|---|---|
| Ariba Administrator                                                                                                    |                                                                                                    | ☆ | ¢ | : |
|                                                                                                    | RCRC-TEST                                                                                                    |   |   |   |
|                                                                                                    | Registration with RCRC-TEST.                                                                                                    |   |   |   |
| Congratulations! RCRC-TEST has approved your supplier registration. Habiba<br>Eldeeb has now been included in the supplier database of RCRC-TEST. |                                                                                                    |   |   |   |
|                                                                                                    | You will be notified when next steps of the supplier onboarding process require your attention.                                                                                                    |   |   |   |
|                                                                                                    | You are receiving this email because your customer, RCRC-TEST, has identified you as the appropriate contact for this correspondence. If you are not the correct contact, please contact RCRC-TEST. |   |   |   |
|                                                                                                    | Offices   Data Policy   Contact Us   Customer Support                                                                                                    |   |   |   |

![](_page_14_Picture_4.jpeg)

### متابعة حالة التأهيل

![](_page_15_Picture_1.jpeg)

1- سيتم اشعاركم على البريد الكتروني بحالة التأهيل من التالي

- مقبول
- مرفوض
- استکمال بیانات
- 2- لمتابعة حالة التأهيل اضغط "Click Here

![](_page_15_Figure_7.jpeg)

![](_page_15_Picture_8.jpeg)

## من لديه خبرة عظيمة وطاقة إيجابية كبيرة، يصل ويعلوا ويرتفع

![](_page_16_Picture_1.jpeg)

AND NON- ---

الهــيئـــة المــلكـية لمــدينـة الـرياض ROYAL COMMISSION FOR RIYADH CITY

THURSDAY AND